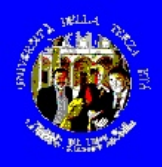

### **Anno Accademico 2019-2020** *Lez. 2, 3 e 4*

Corso

## **Informatica - Base**

docenti Lions Luciano Casè Harry Paradiso

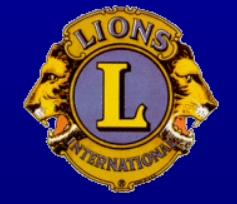

Corso di Informatica Base - 20189-20

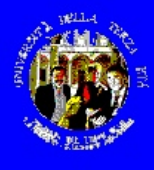

Programma del corso

# Prima parte – La scrittura

16.10 - Lez. 2 Word: concetti ed esercizi di base (1)
23.10 - Lez. 3 Word: altre funzioni ed esercizi di base (2)
30.10 - Lez. 4 Word: altre funzioni ed esercizi di base (3)

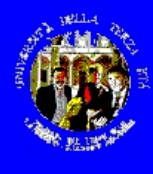

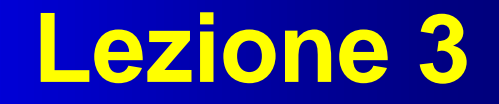

### Esempi di utilizzo domestico - 1

- Il trattamento dei testi
- Word 97/2000/2003/2007/2010/... di Microsoft

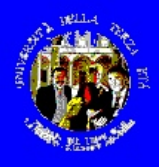

# prima di iniziare

- Siamo ospiti su PC dell'Istituto; non dobbiamo quindi "fare disordine"
- Qualunque cosa venga modificata, va ripristinata prima di terminare
- Create una cartella C:\UTE\mionome su cui conservare qualunque "prodotto" delle prossime esercitazioni

### Per creare una cartella:

- Mouse con tasto destro su "Avvio"-"Esplora" o «Esplora file»
- Posizionarsi su "C" o "Documenti" o dove vogliamo porre la cartelia
- "Nuova Cartella"
- Digitare il nome UTE e "Invio"
- Poi posizionarsi su UTE e ripetere la creazione della cartella "mionome"

| File Home Condividi Visualizza  | 3                                                         |                           |                                      |            |
|---------------------------------|-----------------------------------------------------------|---------------------------|--------------------------------------|------------|
| pia Incolla Collegamento        | 20cta Copia<br>in • in • Elimina Rinorro Nueva<br>Cartela | Proprietà<br>• Cronologia | Seleziona tutto<br>Deseleziona tutto |            |
| Appunti                         | Organizat Nuovo                                           | Apri                      | Seleziona                            |            |
| 🕘 + ↑ 📕 + Raccolte + Doc        | um nt 🕨 Documenti 🕴 Lions-UTE 🕨 UTE 🕨                     |                           |                                      |            |
| 🗼 AVS4YOU 🔷 🔨                   | Nome                                                      | Ultima modifica           | Tipo                                 | Dimensione |
| 📜 Biblioteca di cunore          | Nuevo costella                                            | 00/10/2015 10:04          | Cartella di file                     |            |
| 📜 Blochir appunti di OneNote    |                                                           | 26/00/2015 19:04          | Cartella di file                     |            |
| cache                           |                                                           | 20/09/2015 10:21          | Cartella di file                     |            |
| 📙 Chiavi Attivazione            | Decimenti                                                 | 23/09/2015 18:25          | Cartella di file                     |            |
| L ClubTl                        | Corsi 2016                                                | 23/09/2015 16:23          | Cartella di file                     |            |
| L Downoads                      | Consi 2015                                                | 23/09/2015 16.22          | Castella di file                     |            |
| File di Flight Simulator X      | Constructs                                                | 25/09/2015 16:22          | Cartella di file                     |            |
| 👃 Finale Files                  | laformation 14.15                                         | 26/08/2015 14:44          | Cartella di file                     |            |
| L gegl-0.0                      | Informatica 14-15                                         | 16/02/2015 18:08          | Cartella di file                     | 15 KD      |
| 👃 Isa                           | Scheda Dati Federuni 2015.pdf                             | 27/05/2015 17:36          | Adobe Acrobat                        | 15 KB      |
| LCvari                          | Scheda Dati Federuni 2015.doc                             | 27/05/2015 17:36          | Documento di                         | 36 KB      |
| Lions-UTE                       | ANNO ACCADEMICO 2014-2015 Relazione di chi                | 12/05/2015 18:13          | Adobe Acrobat                        | 180 KB     |
| Lions                           | Allegato C chiusura 14-15.xls                             | 12/05/2015 16:07          | Foglio di lavor                      | 33 KB      |
| UTE UTE                         | ANNO ACCADEMICO 2014-2015 Relazione di chi                | 12/05/2015 15:58          | File ~PDF                            | 86 KB      |
| L Corale UTE                    | Verbale 2015-04-18 UTE Distretto.pdf                      | 22/04/2015 09:12          | Adobe Acrobat                        | 2.110 KB   |
| L Corsi 2015                    | Z Card Colombo.pdf                                        | 02/04/2015 09:22          | Adobe Acrobat                        | 186 KB     |
| L Corsi 2016                    | 10032015435.jpg                                           | 20/03/2015 15:52          | FastStone JPG                        | 1.161 KB   |
| L Documenti                     | 🔞 20032015434.jpg                                         | 20/03/2015 15:52          | FastStone JPG                        | 1.278 KB   |
| Informatica 14-15               | .DS_Store                                                 | 16/02/2015 19:07          | File DS_STORE                        | 7 KB       |
| L Informatica 15-16             | 🟃 Bilancio Sociale 2014_Comune SDM.pdf                    | 05/01/2015 14:09          | Adobe Acrobat                        | 1.459 KB   |
| 📙 Nuova cartella                | Re Doni per Bussy.eml                                     | 03/06/2014 16:22          | Thunderbird D                        | 8 KB       |
| UTE-Sito                        | 🌍 Eventi dell'Università della Terza Età alla Luna Ros    | 03/06/2014 16:22          | Thunderbird D                        | 7 KB       |
| MAGIX Download     Selectionato | Impostazione: 23. Condiviso                               |                           | • • · ·                              | 10 100     |

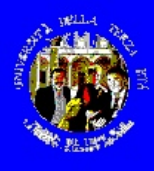

# prima di iniziare

### I comandi sui file:

🗋 – Nuovo

🖻 – Apri

🖆 🛛 – Chiudi

– Salva

Ctrl-N

apre (crea) un nuovo file (documento) vuoto

Ctrl-F12 apre (estrae dalla cartella) un file già esistente

chiude (rimette nella cartella) il file in uso

Maiusc-F12

salva il documento in uso con lo stesso nome (se esistente) e nella stessa cartella

### Salva con nome

salva il documento in uso con altro (nuovo) nome nella cartella specificata

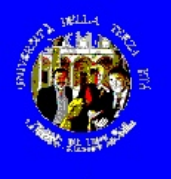

## prima di iniziare

### FARE ORDINE NEI CASSETTI – LA SCELTA DELLE CARTELLE per i FILE - APRI

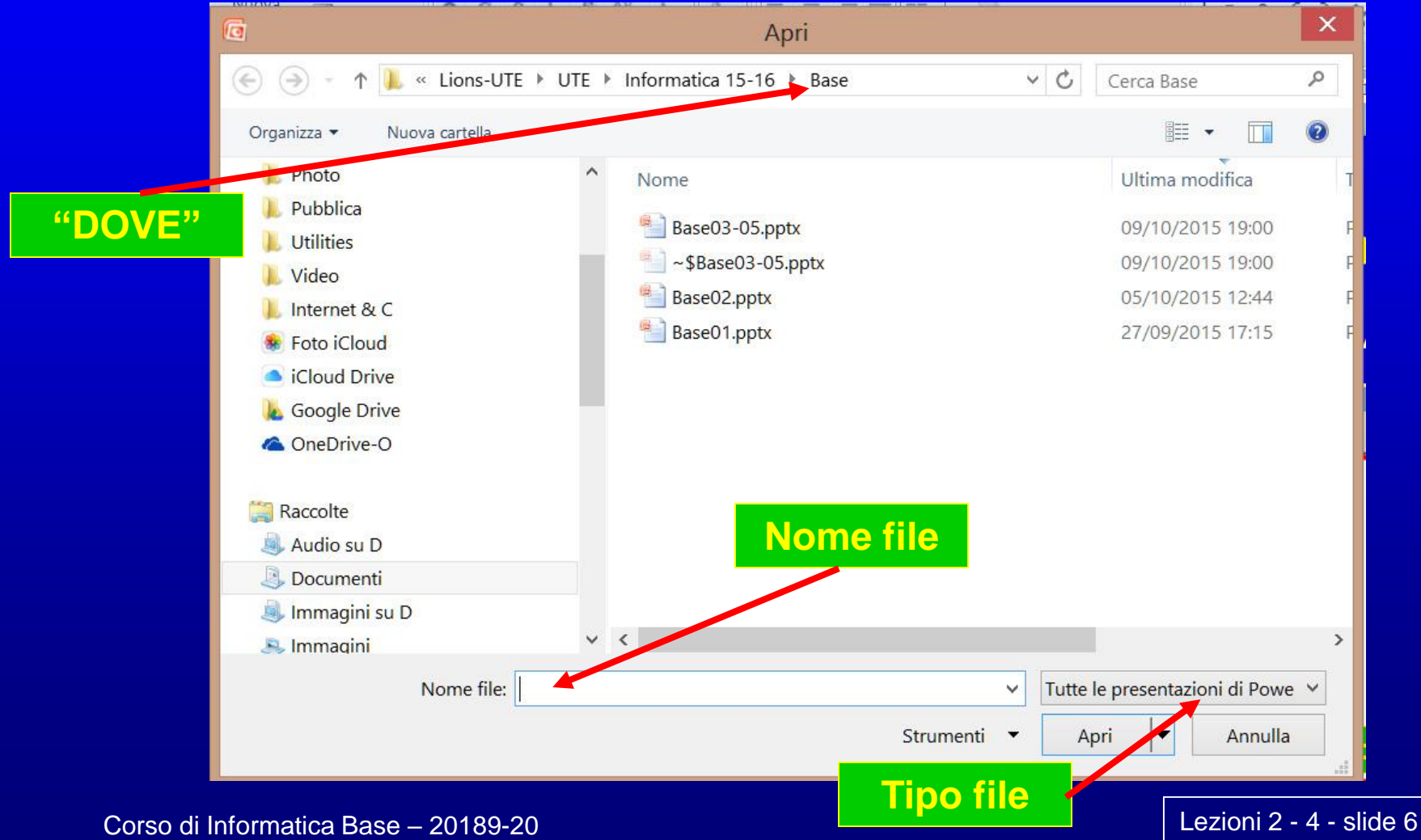

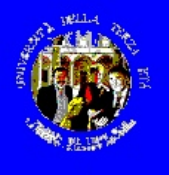

# prima di iniziare

### FARE ORDINE NEI CASSETTI – LA SCELTA DELLE CARTELLE per i FILE - SALVA

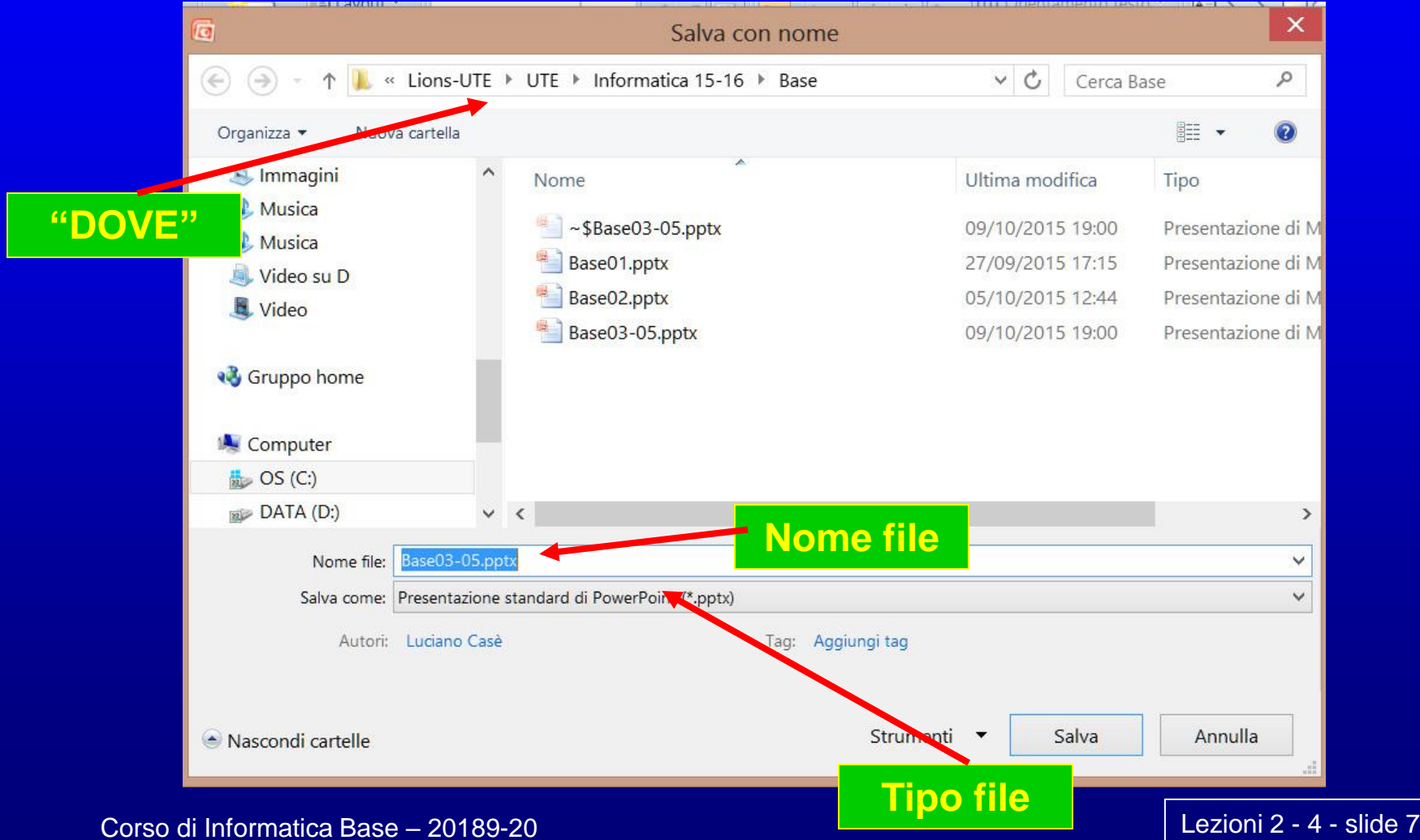

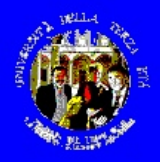

### **Scrivere sul PC**

Tra le cose più "normali" che si possono fare col PC c'è la produzione di documenti (lettere, relazioni, elenchi, biglietti da visita, brochure, biglietti di auguri, ...). La versatilità e l'opportunità di combinare testi (con diversi corpi tipografici) con immagini e altri oggetti multimediali, la creazione automatica di indici, note a piè di pagina e numerose altre funzioni ne fanno uno strumento potentissimo.

Ci sono numerosi programmi applicativi per costruire documenti sul PC. Il più diffuso è Word di Microsoft, giunto alla versione "2015", parte dell'insieme di applicazioni noto come "Office", che comprende altre applicazioni di uso comune per la casa e l'ufficio ("*produttività individuale*"). Sui PC dell'Istituto c'è Word 2007, molti PC sono ancora dotati di Word 2003. A partire dalla versione 2007 è molto cambiata l'interfaccia utente rispetto alle versioni precedenti.

Per far partire Word, Start-Tutti i Programmi-Microsoft Office-Word

oppure doppio click sull'icona sul desktop, se c'è

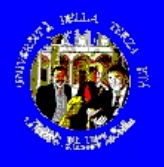

#### Nome provvisorio documento

### Word

Documento2 - Microsoft Word uso non commerciale - -Home Lettere Revisione Visualizza Componenti aggiuntiv Trova \* 🔏 Taglia Calibri (Corpo) ・ A゙ ベ 🖑 注・注・行・律律会員 ¶ AaBbCci AaBbCcD AaBbCcD AaBbCcD AaBbCcD AaBbCcD - 12 AaBbCcD AaBbCcD AaBbCc AaBbCc Sostituisci G C S - abe x, x<sup>2</sup> Aa - <sup>30</sup>/<sub>2</sub> - <u>A</u> - ≡ ≡ ≡ ≡ **≡** (≡ - △ - □ -Cambia I Normale I Nessuna s... Titolo 1 Titolo 2 Titolo Sottotitolo Enfasi delica... Enfasi (corsi... Enfasi intensa Enfasi (grass... 🍼 Copia formato Seleziona stili \* Carattere Paragrafo Stili 2 . 1 . 1 . 1 . 2 . 1 . 3 . 11 • • • 12 • • • 13 • • • 14 • • • 15 • • • 16 • • • • • • • 18 • Mostra tutto (CTRL+() Visualizza i segni di paragrafo e Microsoft-Office¶ Barra personalizzabile altri simboli di formattazione ·-+ Word¶ nascosti •→ Excel¶ PowerPoint¶ ·→ Outlook¶ ·-+ Access¶ ·→ InfoPath¶ Righello dei posizionamenti di riga Comandi sezione "Home" Help contestuale Barra di scorrimento verticale Documento2 (vuoto) Informazioni generali Pagina: 1 di 1 Parole: 0 Italiano (Italia) 🔲 🛱 尾 🖻 🔳 100% 🕞 19.32 🔺 📑 🛄 🏟 17/10/2010 Lezioni 2 - 4 - slide 9 Corso di Informatica Base - 20189-20

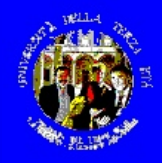

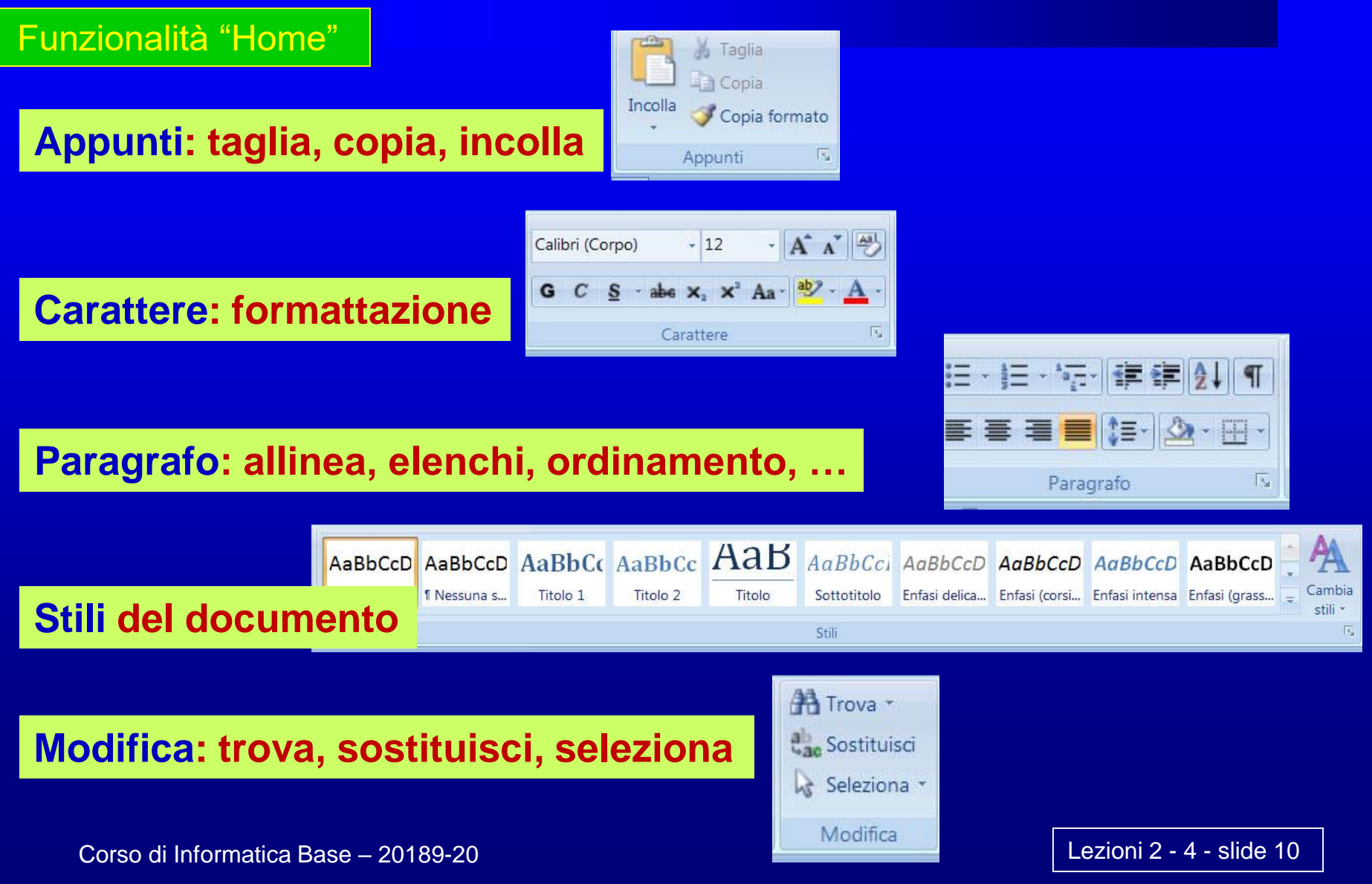

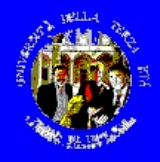

Funzionalità "Inserisci"

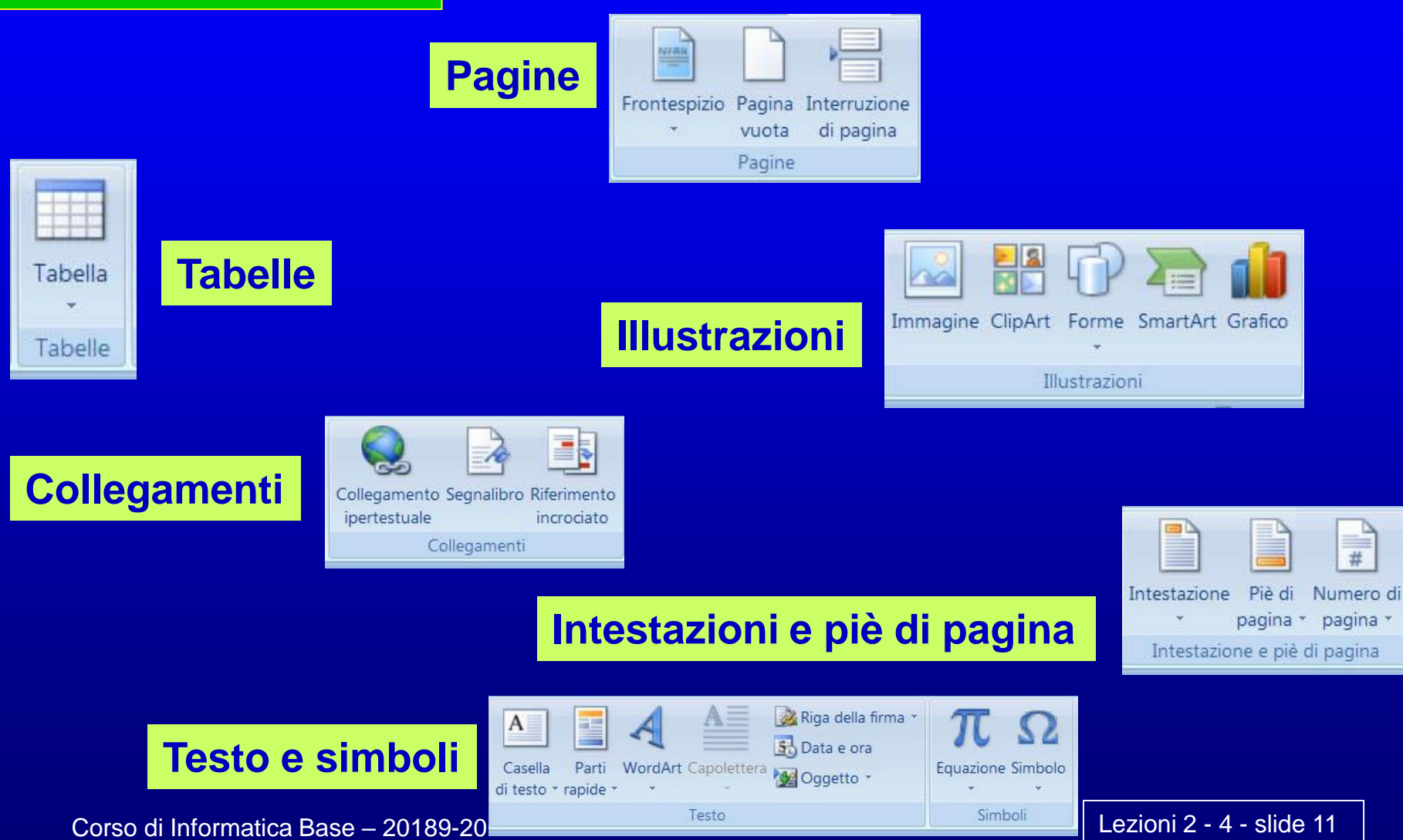

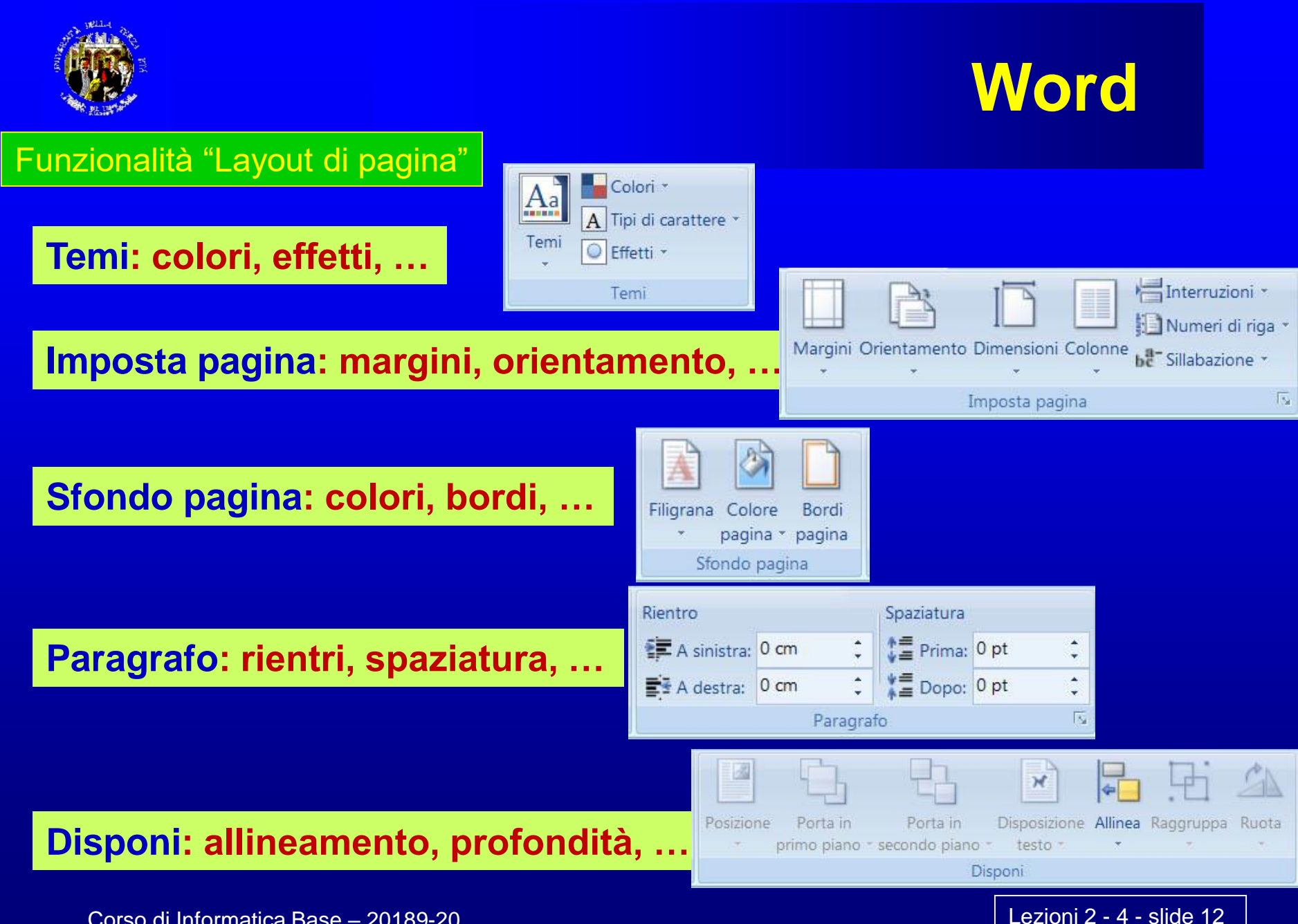

Corso di Informatica Base - 20189-20

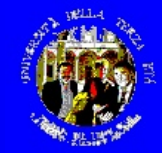

### Funzionalità "Riferimenti"

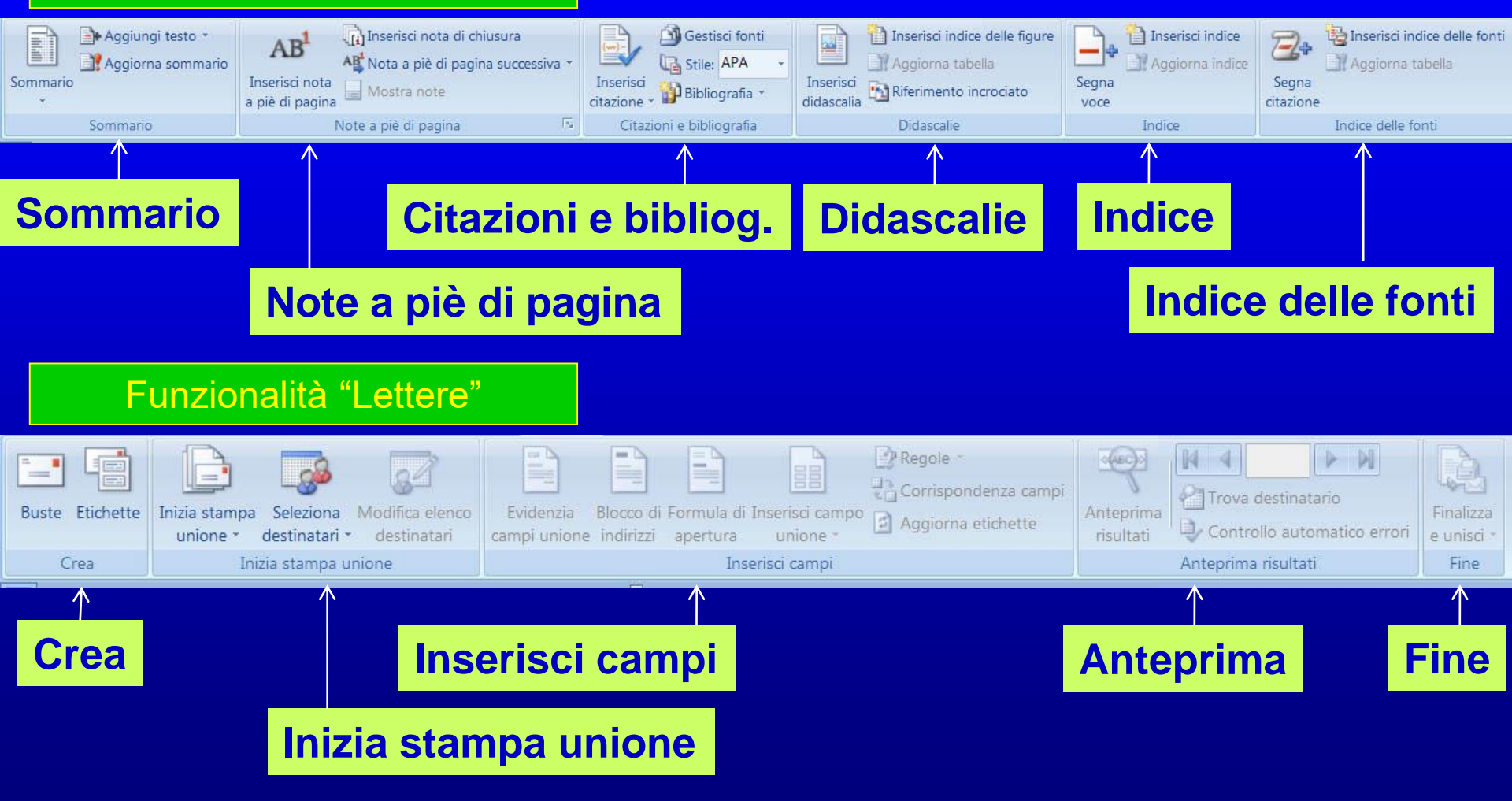

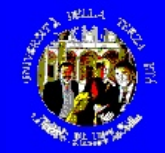

### Funzionalità "Revisioni"

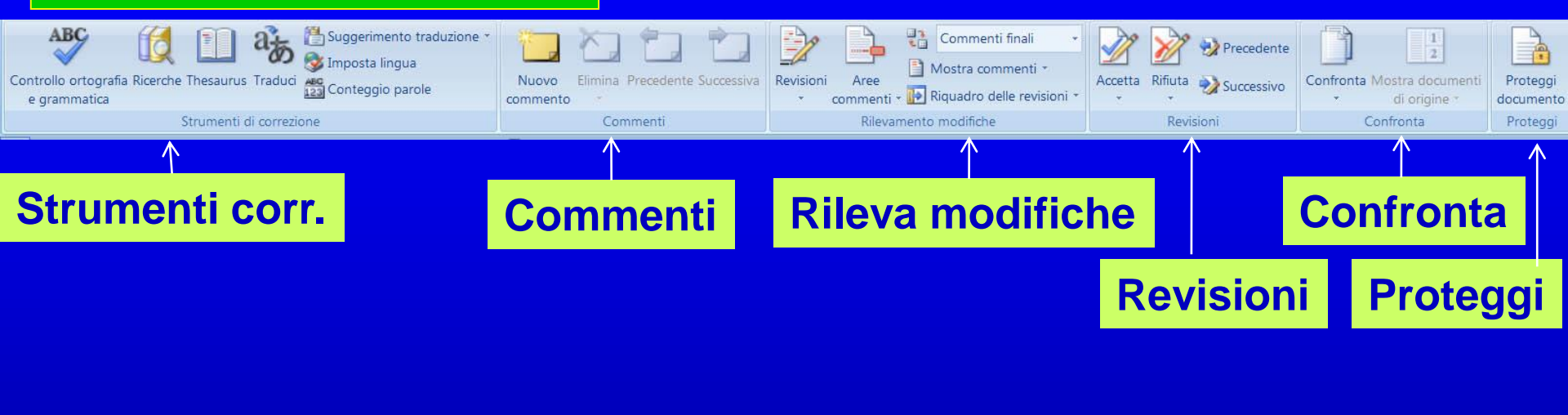

### Funzionalità "Visualizza"

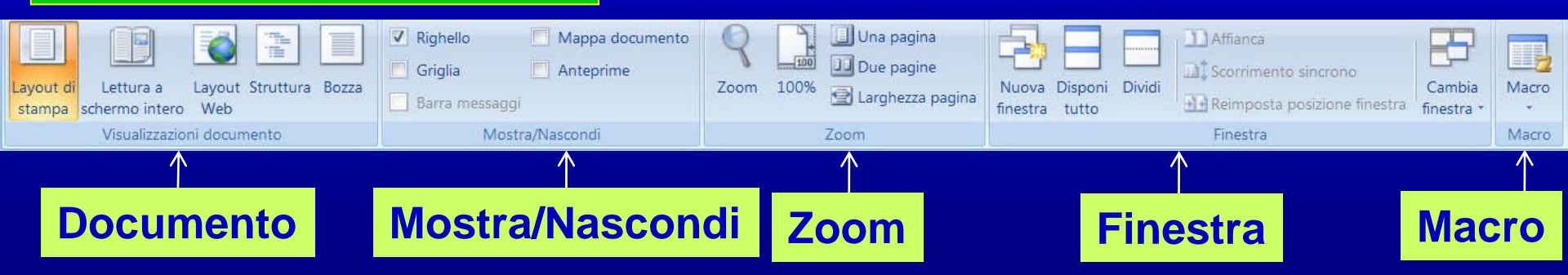

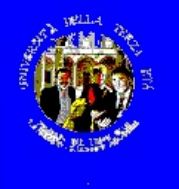

### Righello dei posizionamenti di riga

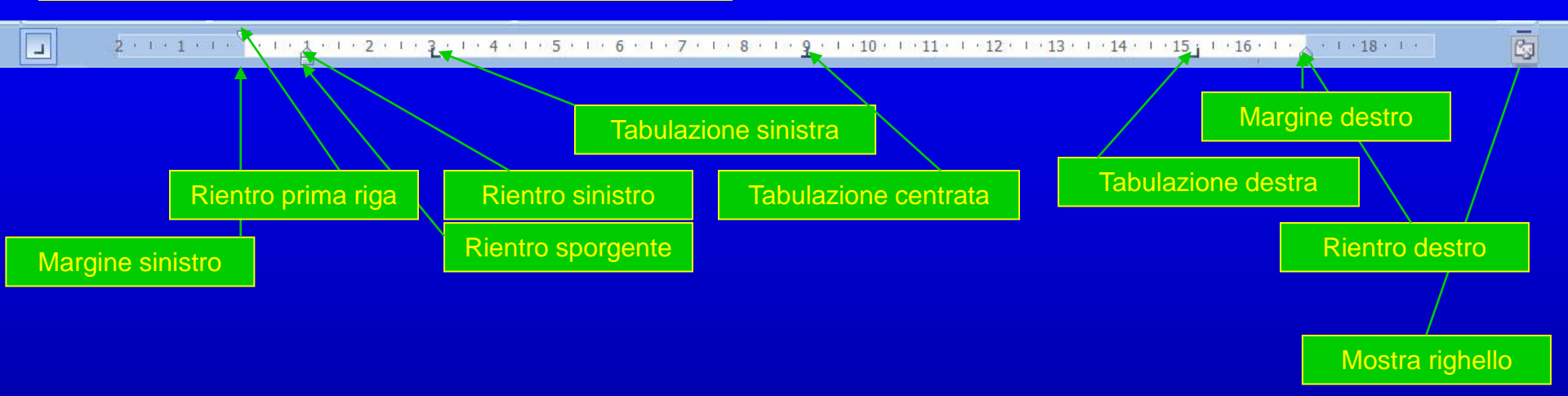

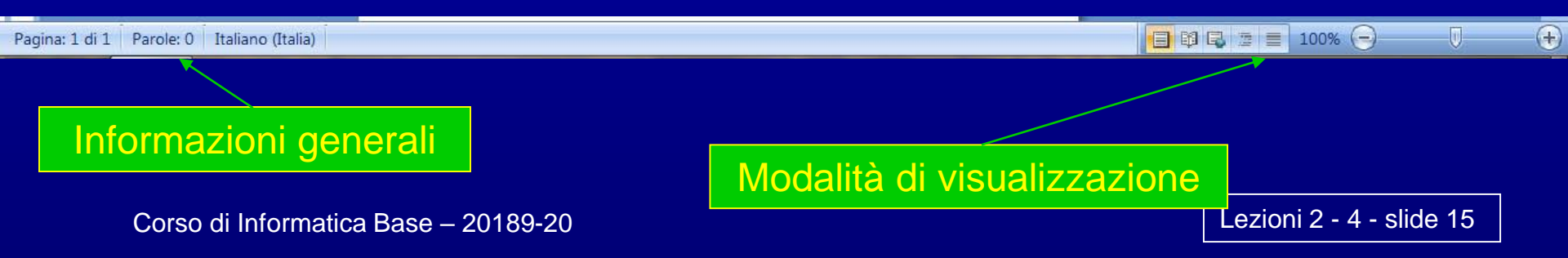

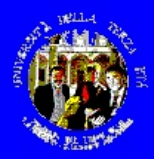

# Word – i primi trucchi

- Scrivere di getto, come viene: alla formattazione e all'impaginazione ci si può pensare dopo (e viene più semplice). Per andare a capo, aprendo un nuovo paragrafo, "Invio" (per andare a capo nello stesso paragrafo, "Maiusc"+"Invio"). Per forzare un salto pagina "Inserisci" "Interruzione di pagina". Si fa sempre in tempo a correggere, cancellare, inserire, ma bisogna imparare a selezionare
- Utilizzare, se del caso, gli strumenti di controllo ortografia e correzione automatica (nella funzionalità "Revisione", da usare anche per documenti che debbano subire numerose variazioni nel tempo)
- Tra gli strumenti più utili:
  - > I "Fonts" (tipi di carattere)
  - > Gli strumenti di allineamento
  - > Le tabulazioni
  - ➤ Le tabelle

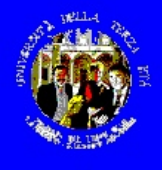

•

# Word – i primi trucchi

### Tabulazioni

- Quattro tipi:
  - a sinistra
     a destra
- al centrosul punto decimale

Paragrafo

Generale Alineamento:

Sinistra

Destra:

Prima:

Dopo:

Antenrima

Tabulazioni..

Rientri simmetric

Rientri e spaziatura Distribuzione testo

Livelo struttura: Corpo del testo

0 cm 🌲

0 cm 🚔

0 pt

0 pt 🔶

-

Non aggiungere spazio tra paragrafi dello stesso stik

Predefinito.

Speciale:

(nessuno

Interlinea

Singola

asto di esempio Testo di esempio Testo di esempio Testo di esempio Testo di esempio Testo di esempi

lesto di esempio Testo di esempio Testo di esempio Testo di esempio Testo di esempio Testo di esemp

• **Righello** – margini sinistro/destro, rientro prima riga/altre righe

caratteri, righe (interlinea), paragrafi (Home-Paragrafo)

• Allineamento – a sinistra, destra,

Spaziatura –

a sinistra, destra, centrato, giustificato

Lezioni 2 - 4 - slide 17

? X

Rientra di

Valore

Annula

•

\*

Corso di Informatica Base - 20189-20

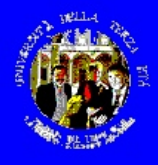

Scrivere almeno due paragrafi di testo, una cosa qualsiasi, come fosse una lettera ad un amico, una pagina di diario, un verbale di assemblea condominiale, ....

### SENZA ALCUN COMANDO PARTICOLARE, e senza preoccuparsi di eventuali errori di battitura

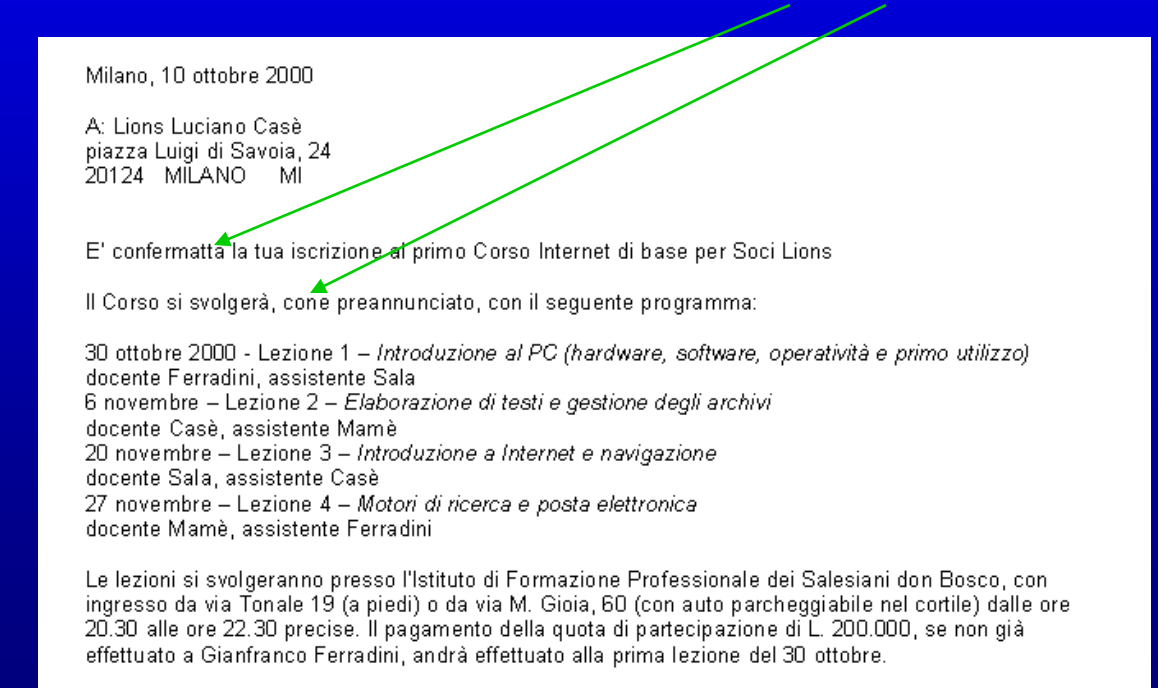

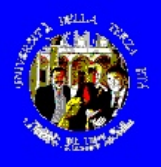

### **Ricordarsi:**

- Fine paragrafo e a capo
- A capo, continua il paragrafo

Invio Maiuscolo+Invio

### Selezione di caratteri o parole:

 posizionare il cursore verticale col mouse+click e trascinarlo, oppure spostarlo con le frecce tenendo premuto maiuscolo (+Ctrl per parole)

### Selezione di righe o paragrafi:

 posizionare il mouse a sinistra dell'area testo (il cursore diventa una freccia) e spostare il mouse in sù o in giù

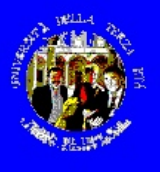

Formattare il documento in modo che diventi, per esempio, simile a quello di destra

Milano, 10 ottobre 2000

A: Lions Luciano Casè piazza Luigi di Savoia, 24 20124 MILANO MI

E' confermatta la tua iscrizione al primo Corso Inter

Il Corso si svolgerà, cone preannunciato, con il seg

30 ottobre 2000 - Lezione 1 – *Introduzione al PC (h* docente Ferradini, assistente Sala 6 novembre – Lezione 2 – *Elaborazione di testi e g* docente Casè, assistente Mamè 20 novembre – Lezione 3 – *Introduzione a Internet* docente Sala, assistente Casè 27 novembre – Lezione 4 – *Motori di ricerca e post*. docente Mamè, assistente Ferradini

Le lezioni si svolgeranno presso l'Istituto di Formaz ingresso da via Tonale 19 (a piedi) o da via M. Gioi 20.30 alle ore 22.30 precise. Il pagamento della que effettuato a Gianfranco Ferradini, andrà effettuato a A: Lions Luciano Casè piazza Luigi di Savoia, 24 20124 MILANO MI

#### E' confermata la tua iscrizione al primo Corso Internet di base per Soci Lions

Il Corso si svolgerà, come preannunciato, con il seguente programma:

- 30 ottobre 2000 Lezione 1 Introduzione al PC (hardware, software, operatività e primo utilizzo)
   docente Ferradini, assistente Sala
- 6 novembre Lezione 2 Elaborazione di testi e gestione degli archivi docente Casè, assistente Mamè
- 20 novembre Lezione 3 Introduzione a Internet e navigazione docente Sala, assistente Casè
- 27 novembre Lezione 4 Motori di ricerca e posta elettronica docente Mamè, assistente Ferradini

Le lezioni si svolgeranno presso l'Istituto di Formazione Professionale dei Salesiani don Bosco, con ingresso da via Tonale 19 (a piedi) o da via M. Gioia, 60 (con auto parcheggiabile nel cortile) dalle ore 20.30 alle ore 22.30 precise. Il pagamento della quota di partecipazione di L. 200.000, se non già effettuato a Gianfranco Ferradini, andrà effettuato alla prima lezione del 30 ottobre.

Milano, 11 ottobre 2000

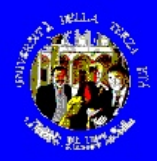

### Le operazioni da fare (dopo avere scritto il testo):

- 1. Scegliere il tipo di carattere ed eventuali dimensioni o colori diversi selezionare tutto (Home-Seleziona tutto), dalla sezione "Carattere" scegliere ad es. Arial e corpo 10
- 2. Correggere gli eventuali errori di ortografia (Revisione-Controllo ortografia)
- **3.** Allineare a destra la data selezionare la riga della data e "allinea testo a destra" da Home (sezione Paragrafo)
- 4. Spostare a destra l'indirizzo selezionare le righe di indirizzo, inserire una tabulazione sinistra e inserire in ogni riga "Tab"
- 5. Centrare e colorare la frase "oggetto" selezionare la riga, scegliere "centrato", selezionare le parole e dare il colore da Home-Carattere
- 6. Mettere i "punti" alle date delle lezioni selezionare le righe interessate e "elenchi puntati" da Home-Paragrafo, selezionare i grassetti
- 7. Stabilire i rientri delle prime righe selezionare le righe e spostare col mouse il "rientro prima riga"

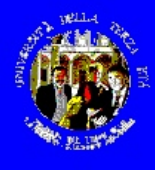

# Word – secondo esempio

Continuiamo a scoprire Word, con un secondo esercizio: creare un documento che contenga testo e immagini; l'esempio è un ricordo di una gita lionistica.

Corso di Informatica Base - 20189-20

Lezioni 2 - 4 - slide 22

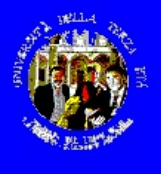

### esempio

THE INTERNATIONAL ASSOCIATION OF LIONS CLU

#### Gita a Lonato - 28 ottobre 2000

LIONS CLUB SAN GIULIANO - SAN DONATO MILANESE

La prima gita dell'anno in corso si è svolta il 28 ottobre, destinazione Lonato (BS); in verità, la prima e intensa tappa è stata all'Azienda Agricola Redaelli De Zinis di Calvagese dalla Riviera, dove i partecipanti hanno potuto visitare le cantine, la fattoria e gustare i vini e i prodotti locali, accompagnati dal proprietario e dalla sua gentile signora.

Segue un piccolo album fotografico della mattina.

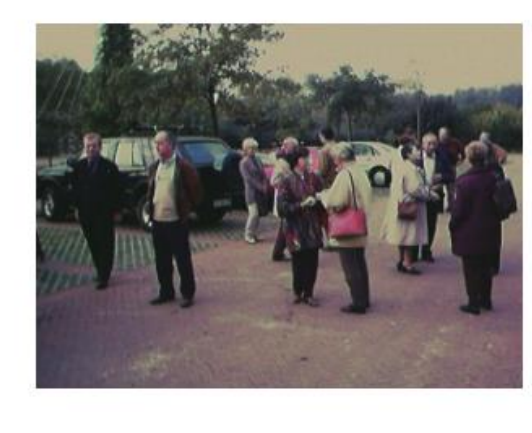

Un gruppetto all'arrivo

... e un altro poco dopo

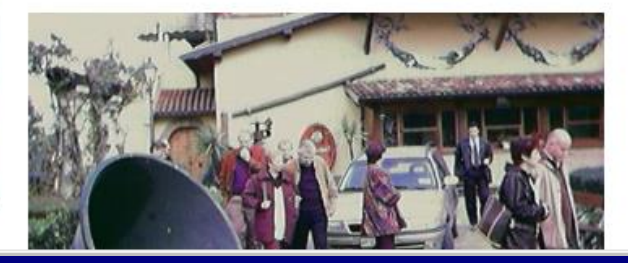

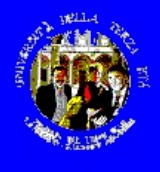

N.B. – Poichè non disponete sul vostro PC di immagini digitali adeguate, potete usare alcune immagini standard di Windows (funzione "cerca" \*.jpg, \*.tif, \*.gif, ...), ad es. nella cartella C:\Windows

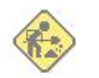

THE INTERNATIONAL ASSOCIATION OF LIONS CLUBS

DISTRETTO 108/B4 ITALIA LIONS CLUB SAN GIULIANO – SAN DONATO MILANESE

#### Gita a Lonato - 28 ottobre 2000

La prima gita dell'anno in corso si è svolta il 28 ottobre, destinazione Lonato (BS); in verità, la prima e intensa tappa è stata all'Azienda Agricola Redaelli De Zinis di Calvagese dalla Riviera, dove i partecipanti hanno potuto visitare le cantine, la fattoria e gustare i vini e i prodotti locali, accompagnati dal proprietario e dalla sua gentile signora.

Segue un piccolo album fotografico della mattina.

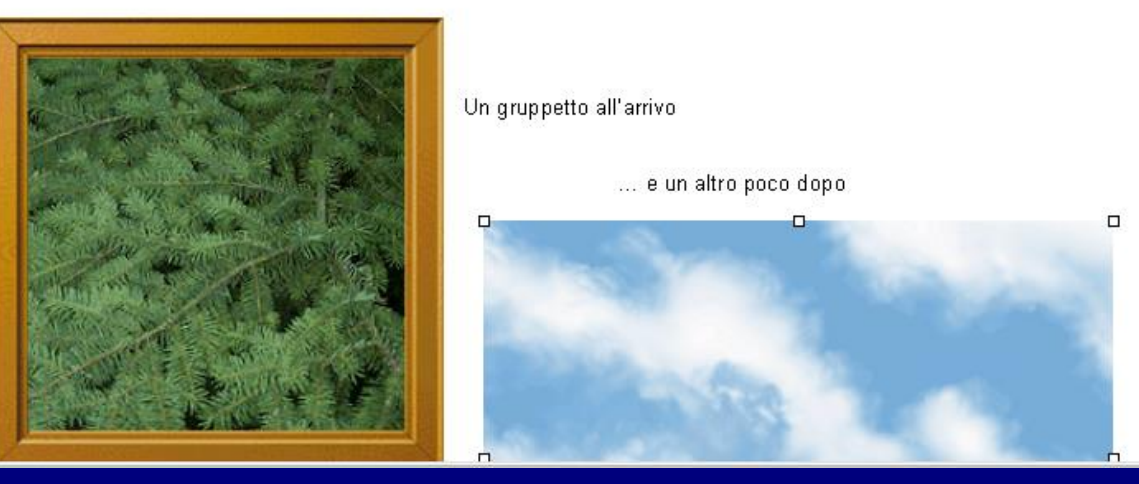

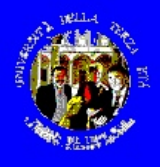

### Le operazioni da fare:

### 1. Scrivere il testo principale:

#### ad es.

Gita a Lonato - 28 ottobre 2000

La prima gita dell'anno in corso si è svolta il 28 ottobre, destinazione Lonato (BS); in verità, la prima e intensa tappa è stata all'Azienda Agricola Redaelli De Zinis di Calvagese dalla Riviera, dove i partecipanti hanno potuto visitare le cantine, la fattoria e gustare i vini e i prodotti locali, accompagnati dal proprietario e dalla sua gentile signora.

Segue un piccolo album fotografico della mattina.

Un gruppetto all'arrivo

... e un altro poco dopo

### e formattarlo (grassetto e separazione paragrafi)

#### Gita a Lonato – 28 ottobre 2000

La prima gita dell'anno in corso si è svolta il 28 ottobre, destinazione Lonato (BS); in verità, la prima e intensa tappa è stata all'Azienda Agricola Redaelli De Zinis di Calvagese dalla Riviera, dove i partecipanti hanno potuto visitare le cantine, la fattoria e gustare i vini e i prodotti locali, accompagnati dal proprietario e dalla sua gentile signora.

Segue un piccolo album fotografico della mattina.

Un gruppetto all'arrivo

... e un altro poco dopo

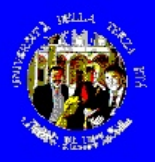

### Le operazioni da fare:

### 2. Da "Inserisci" selezionare Intestazione:

scrivere il corpo testo (allineamento centrato) scegliendo font e dimensioni (ad es. Arial, 10 e 8 punti) Poi selezionare Inserisci-Immagine-Da file e scegliere ad es. c:\Programmi\Microsoft Office\Office\images\undercon e "inserisci". Posizionare l'immagine in alto al centro e sceglierne le dimensioni puntando il mouse su uno degli angoli e trascinando tenendo premuto il pulsante sinistro. Poi "Chiudi" o doppio click su "Intestazione".

| Intestazione                                                                                                    |
|----------------------------------------------------------------------------------------------------|
| THE INTERNATIONAL ASSOCIATION OF LIONS CLUBS                                                                                                    |
| DISTRETTO 1081B4 ITALIA<br>LIONS CLUB SAN GIULIANO – SAN DONATO MILANESE                                                                                                    |
| Gita a Lonato – 28 ottobre 2000                                                                                                    |
| La prima gita dell'anno in corso si è svolta il 28 ottobre, destinazione Lonato (BS); in verità, la prima e<br>intensa tappa è stata all'Azienda Agricola Redaelli De Zinis di Calvagese dalla Riviera, dove i partecipanti<br>hanno potuto visitare le cantine, la fattoria e gustare i vini e i prodotti locali, accompagnati dal proprietario e<br>dalla sua gentile signora. |
| Segue un piccolo album fotografico della mattina.                                                                                                    |
| ✓ Intestazione e piè di pagina Inserisci voce di glossario ✓ ₩ № № № № № № № № № € ↓ Chiudi                                                                                                    |

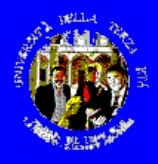

### Le operazioni da fare:

- 3. Posizionare il cursore prima di "un gruppetto" e da "Inserisci" selezionare Immagine scegliendo ad es. c:\windows\bosco
- 4. Click col pulsante destro del mouse sull'immagine Disposizione testi Incorniciato-OK
- 5. Dimensionare e posizionare l'immagine rispetto al testo
- 6. Analogamente per la seconda immagine (ad es. C:\windows\nuvole)

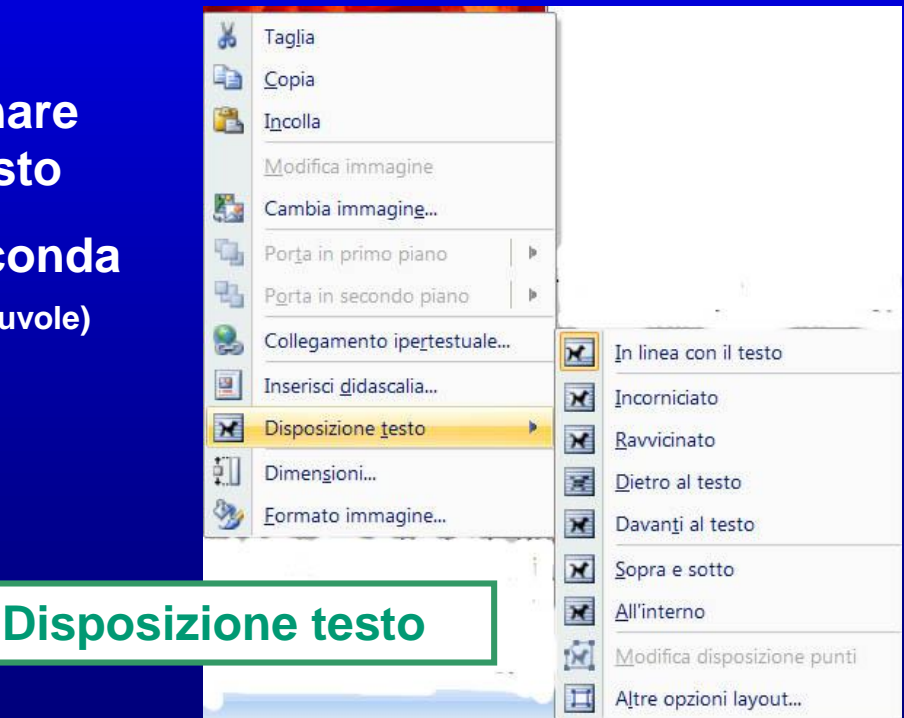

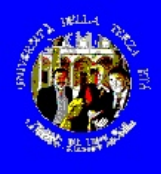

### • E poi anche:

| Formato immagin                                                                                                    | e 2 🗾 🏹               |
|----------------------------------------------------------------------------------------------------|-----------------------|
| Riempimento<br>Colore linea<br>Stile linea<br>Ombreggiatura<br>Formato 3D<br>Rotazione 3D<br>Immagine<br>Casella di testo | Immagine<br>Ricolora: |
|                                                                                                    | Formato immagine      |
|                                                                                                    | Chiudi                |

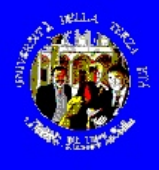

### Word – terzo esercizio

Uso delle tabelle per :
Creare degli elenchi ben allineati
Impaginare facilmente testo e immagini

- Mostrare o meno i bordi delle celle

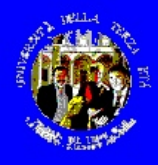

### Word - Le tabelle

- Una tabella è un insieme di "celle" organizzate in righe e colonne
- Ogni cella (o riga o colonna) può essere formattata indipendentemente, sia nei contenuti che nell'aspetto (es. bordi)
- Ogni cella può contenere testo, immagini, grafica, oggetti, riferimenti ipertestuali (=puntatori ad altri oggetti)
- Le tabelle permettono di impaginare, ordinare e manipolare anche elementi complessi

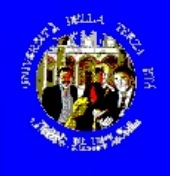

## creazione di una tabella

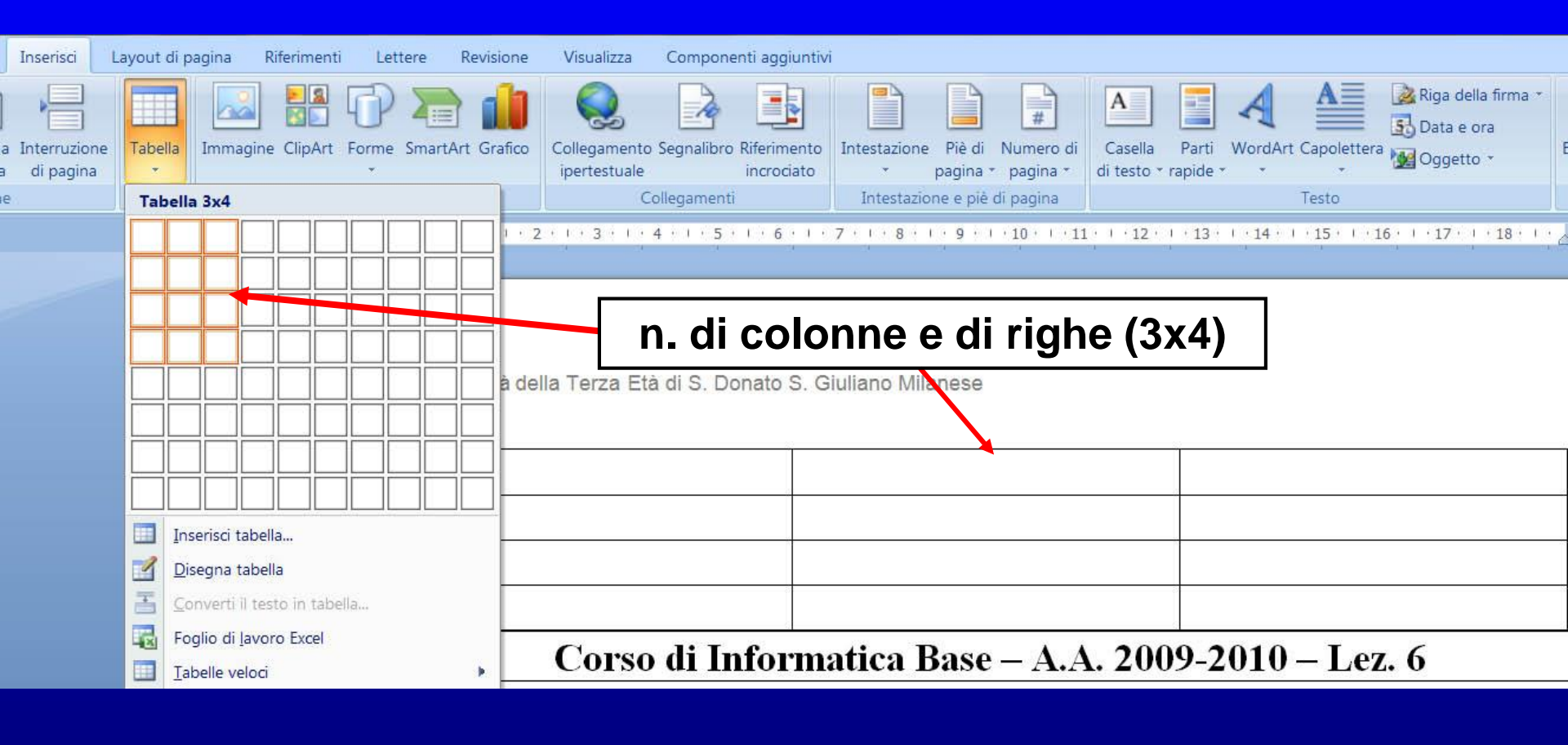

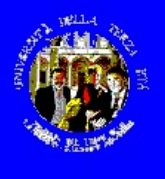

04/01/01

## esempi di tabelle

#### Esempio di tabella per elenchi

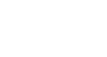

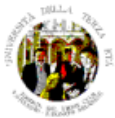

UNIVERSITA' della TERZA ETA' Via Unica per <u>Bolgiano</u> - 20097 San Don*a*to Milanese (MI)

BILANCIO CONSUNTIVO al 30/06/2000

#### CONTO ECONOMICO

|                                            |                 | 30/06/1999 |            | 30,06/2000 |
|--------------------------------------------|-----------------|------------|------------|------------|
| PROVENTI                                   |                 |            |            |            |
| avanzo esercizio precedente                | L.              | 9.749.513  | L.         | 16.569.484 |
| introiti da quote associative (n. 198+21)  | Ļ,              | 21.100.000 | L.         | 21,900.000 |
| Quote associative arretrate (Lions 98/99)0 |                 |            | Ļ.         | 2.100.000  |
| interessi c/c bancario e c/c postale       | <del>ل</del> هه | 122.611    | Ļ.         | 38,908     |
| TOTALE PROVENTI                            | ۴.,             | 30.972.124 | ٣          | 40,608.392 |
| COSTI E SPESE                              |                 |            |            |            |
| investimenti e apparecchiature             | L.              | 1.519.200  | Ļ,         | 20,927.000 |
| spese organizzazione attività              | Ļ.              | 2.598.940  | L.         | 3.622.400  |
| spese funzionamento corsi                  | Ļ,              | 2.356.100  | Ļ.         | 4.545.770  |
| spese generali                             | Ļ.              | 5.828.400  | Ļ.         | 5.868.200  |
| TOTALE COSTI E SPESE                       | <u>ل</u> م      | 12.302.640 | <b>L</b> . | 34,963,970 |
| avanzo di esercizio                        | ÷~              | 18.669.484 | ÷.         | 5.644.422  |
| TOTALE A PAREGGIO                          | <b></b>         | 30.972.124 |            | 40,608,392 |

Esempio di tabella per allineamento

Chiesa di S. Pio V e S. Maria di Calvairate via Ennio, ang. via Lattanzio – Milano

#### serata di polifonia sacra in prepazione al NATALE

giovedì 14 dicembre 2000 ore 21

#### CON PARENCI ITASICINE

Polo Mozart - Milano

#### GALINO MODIAE TRAZO SLONO

Vergine Bella

Adeste Fideles

Ave Maria

Rivolta d'Adda

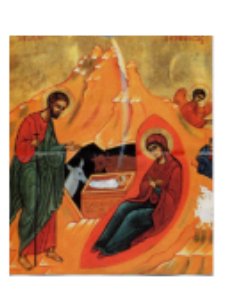

Organista: **D'Anna Lufferi** Direttore: **D'Anna Com** 

#### Odu fröliche arm E Gaminetti Tu scendi dalle stelle olab Molino Corale' Jesus bleibet JS Bach GRUPPO VOCALE TERZO SUONO

Programma

anonimo '500

J Arcadelt

8 Settinelli

M Praetorius

W A Mazart

CORO ALBERO MUSICALE

| Resonet in laudibus<br>Veni Emanuel<br>Blessed be that maid Marie<br>dall'Orstorio di Natale<br>Magnificat | A Shubiger<br>2 Kadaly<br>arm M Zuccanie<br>J S Bach<br>J Pachelbel |
|----------------------------------------------------------------------------------------------------|---------------------------------------------------------------------|
| CORTRIUNITI                                                                                                |                                                                     |

Ingresso gratuito

Paer Natus

Te Deam KV141

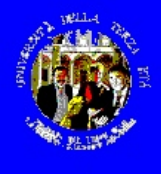

## Word – altri esercizi

### Uso di formattazione più complessa:

– manuali tecnici

libretti, "brochures", pieghevoli

Corso di Informatica Base - 20189-20

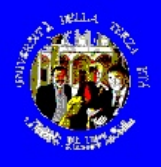

### Word – altri esercizi

| LE NOTE SULLA TA     | STIERA:                           |                    |                                  |
|----------------------|-----------------------------------|--------------------|----------------------------------|
| 4 04000              | M                                 | La Re Sol          | 50 M                             |
| 1" 12510             | ,<br>,                            | La* Ra* Sol        |                                  |
| 2" (2510)            | Ta+<br>Sof                        |                    |                                  |
| 3" tasto             | Sol                               |                    |                                  |
| 4" (2510)            | Sal+                              |                    | Rat Salt<br>Mt Lat               |
|                      | 1                                 |                    |                                  |
|                      |                                   |                    |                                  |
| ACCORDI DI DO        |                                   |                    |                                  |
| Wat: DO-WISOL        | 4410-042445-544                   | 649:00-0450U       | Disc DOLVIÉSQUÉS (804)           |
|                      |                                   | \$ 00<br>0<br>0    | 890 0<br>0 0                     |
| teol eo Meoi eo Mi   | tacij acaciac <del>pil</del> jaci | — ao mi aola ao mi | — — 1990 <mark>II</mark> 404,090 |
| 545-2° DO-RE-5 OL    | 5as-41 DO-FA-5 OL                 |                    |                                  |
| 0<br>00 0            |                                   |                    |                                  |
| and an exception and | teol eoù eol eo eol               |                    |                                  |

Esempio di uso differenziato di immagini, tabelle e testo

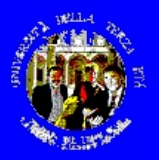

## Word – altri esercizi

#### Il convegno

Ciomal e mota idevisió colegano sistematcamente le tecnologie adlinitimuzione e adle comunicazioni (CF) all'oconpazione, valorizzano alternatumente aue comargoste valori: la tecnologia che care valore es opportunita, la echologia che crea discologazione.

Sobert Solow, prento kobel per l'Economia, aveva osservato die "fora od computer è viabile ovundue salvo che nelle statistiche economiche" per significare il paralosso tra l'enonve sviluppo del settore D7 e la tendenza al ristegno della prosudvità degli altri settori economid. Atbiano superato questo para queso

"Benessee economico, sociale e politico sono legati in moto nuclio egi inquiegner dice Sato, Cebegract, che di ha messi sul'avviso che la complessità odla trasformazione che starvo vivenco ha tisogno di uno sguaroopiù lurgo e più ampio in quarto "tute le economie sono intrecidate tra loto in un unico metrato competitivo e nel giochi ciucali che si svidgono su questo isano è impegnati occunquell'intera economía".

La gichatzvazione che sintetza il fenomeno storico che stamoukono, si è imposti anche grazie a due rividuziori (legare ta loro) della **"biomalica technicas"** e od mettali finanziali.

Cone "angare otte" gurque? In guesto Corvegno nd vogilario occupanti della prima (volutore con l'obletivo di collegare i vari tassoli egi a mente sulle nuove strategie gi si luppoche i e D'abligno".

Lo scopo del Convegno è approfondire le soluziori che conservation al incerco Paese, es a uno le component social e professional, el situate le opponenta plutazio che ecore gestre addittura la penufia el treose prevista in duesto Servate cama da uno incoreo OCSE.

Per raggiungere questo scipo meterenio sul gimero ndia manimuta le diverse visioni odi problema da parte di soggetti di alfastivo prolio nazionale ed internazionale, e creesavo nel powelggio un obartio con i "policy make" Italiani e con il pubblico che rappresenterà non solo di Italian e con il publico che rappesanteria non solo gli spediale LCT ma anche le unhe parti sociali: il management astematie, il secose eelfactustone, gli imprendici, le bras policine, la publica amerifactazione, i sinoacidi je associazioni probesionali.

La Radonatore associe oltre 1000 meneger e professionisti de opprano, a lineta di elevato responsabile, ne assibile 101 L'abrice dals effectatore è importabe al un'assibile indipendente fapolio al intensosi assibili di qualitargia estato Ting di colatili profesa assibilizzando la foncatara detablicare Passa, assibilizzando la foncatara detablicare Passa, assibilizzando la foncatara política e acciali astibrecessió d' definire ed alluere una chiae sitelegio d' Internentonell'assa ICT

#### LA GIORNATA MATTINO 9.30 – 13: L'ANALISI

Benuenuro: Rorzo Brozodol, Presidente Bazistam, Sorgio Clari, Presidente Club CDI Torino Astrariz Valenti no Castellari, Sindado di Torino Chalman: Glusoppo De Ri ta

I temi: Le politiche, il sistema istruzione, le nuove opportunità occupazionali, la globalizzazione e gelocalizzazione, il commercio elettronico ed i consumator

Con la partecipazione di:

Marto Dosiglio. Corrado Passora. Antonio Saberti Giusoppo Smortiglio. Alberto Iptal. Bobsel Voenue, Ganni Zandano

#### POMERIGGIO 14 30 - 18: IL CONFRONTO

#### Conques: Beppe Sevenaria

Panel al Bolica maker invitad

Governio - Salvatore Candinal e (Vinisto delle Conunicazioni). Rattacle Morpeo (Some egerano Vinistero del Lavoro) to - Giorgi o Berry cruto (Bresio, Corpetes, Pharca) Impresa - Ellio Catania (IBW), Umbertio Salolucci. (Victosoft), Sociald VI. Maskendosh (CSC), Achille De

Torivina so (Colt Telecon) Banche e Rhanza – Envico Morcan1 (<u>West Bank</u> - BPW) Controusola, - Carlo Calliert (Vicepedicene) Singacato - Pierpa dio Barotta (CiSL) Singaci – Gus tha Dos tro (Comune di Pagola) Pubblica amministrazione - Ganni Billia (Presigene tati) università - Rodolfo Zich (Remore Politechico di Forho)

#### D Pubblico

I Convegno è aperto es è rivolto a tutte le componenti economiche e sociali oltre che a manager e professionisti del Settore delle Tecnologie dell'informazione e delle Convunicazioni. Al dibattito sono invitad in particolare i rappresentanti delle associazioni Professionali e di Categoria, delle Associazioni dei Consumatori, della Pubblica amministrazione centrale e locale, dell'università, del Vegla

#### CON L'ALTO PATRONATO del PRESIDENTE della REPUBBLICA

#### CON IL PATROCINIO DI:

CHEL Comune al Torino Beastaonin

unione industriale di Torino

#### CONITATO ORGA NEZATINO:

- Boalpform Presidenza e Considilo Direttivo CENSIS
- CDI-Club Dirigend of Informatica of Torino
- CDTI Club Dirigend Tecnologie dell'informazione Roma CTI Club per le Tecnologie dell'informazione
- ulgurla Club TI Club per la tecnologia .
- cell'informazione di Villano Club TI Club per le tecnologie cell'informazione Triveneto

due pagine (fronte/retro)

Esempio di pieghevole su

LA LOGISTICA

DOVE: Centro Congressi Lingotto Via Nizza, 280 - Torino

In teleconferenza CDTI di Roma – Oreo Viale Pasteur, 65 - Roma

manne e informazioni

COME ARRIVARCI:

COME PARTECIPARE:

la partecipazione é gratuita, la disponibilité del posit é limitata

#### iscrizioni@sviluppo2000.it

PER ULTERIORI INFORMAZIONI:

#### luciano caso@svilu ppo2000.it

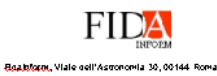

ALBACOM BURGO COLT CORES CSC FEDERCOMIN FIAT GSA S. PAOLO C.R.T. INFOSTRADA ITS LAVAZZA MICROSOFT POSTEL TELECOM TELEXIS. TNT TORO

GLI SPONSOR

L'ORGANIZZAZIONE

SIRMI SPA piazza Castello. 4 20121 MILANO tel. 02-874461 fax 800-013494 iscrizioni@sviluppo2000.it

Torino, 19 maggio 2000

Lingotto

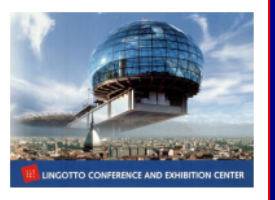

Lezioni 2 - 4 - slide 35

FIDA

FINALE - APRILE 2000

CONVEGNO NAZIONALE 2000

#### www.sviluppo2000.it

Il ruolo delle tecnologie nella crescita del Paese e dell'occupazione

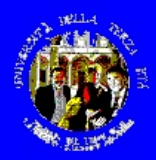

### non solo Word

Raccolta pubblicazioni di Microsoft Publisher Se avete Office Professional, avete anche Microsoft Publisher Pubblicazioni per creazione guidata Pubblicazione veloce Creazioni guidate Pubblicazione veloce Notiziario Sito Web Brochure Catalogo Titolo Volantino litolo 1tole Targa lauria quiile aurgeis. Par agus sabdara Infrai Internet and sale of the Part Cartolina aparashdasa balan Invito Biglietto Biglietto da visita Pubblicazione veloce Amore Pubblicazione veloce Angoli Pubblicazione veloce Archi Carta intestata grafici Busta 0+0+0+0+0+0+ Modulo commerciale Striscione Calendario Annuncio pubblicitario Titolo Attestato di merito l'itolo TITOLO Buono mages.Perspect Etichetta dana balant **Biglietto Cordialmente** Menu Pubblicazione veloce Barra Pubblicazione veloce Barre Programma Pubblicazione veloce Atomi Aereo Origami -File esistenti... Modelli... Crea Esci

Raccolta pubblicazioni

Lezioni 2 - 4 - slide 36

? ×

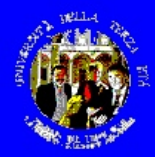

### Publisher – es. Catalogo

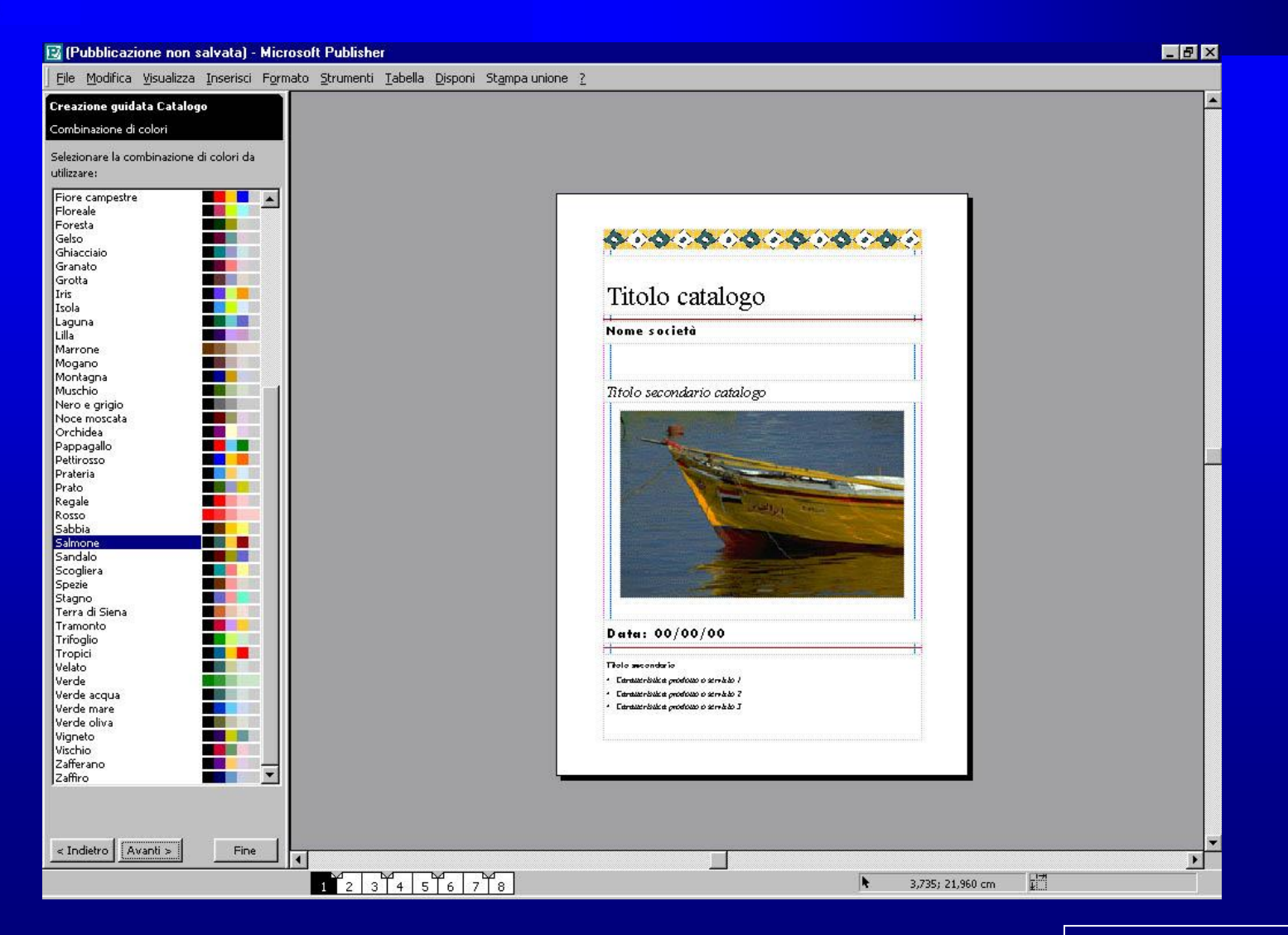

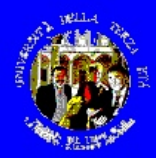

### Publisher – es. Catalogo

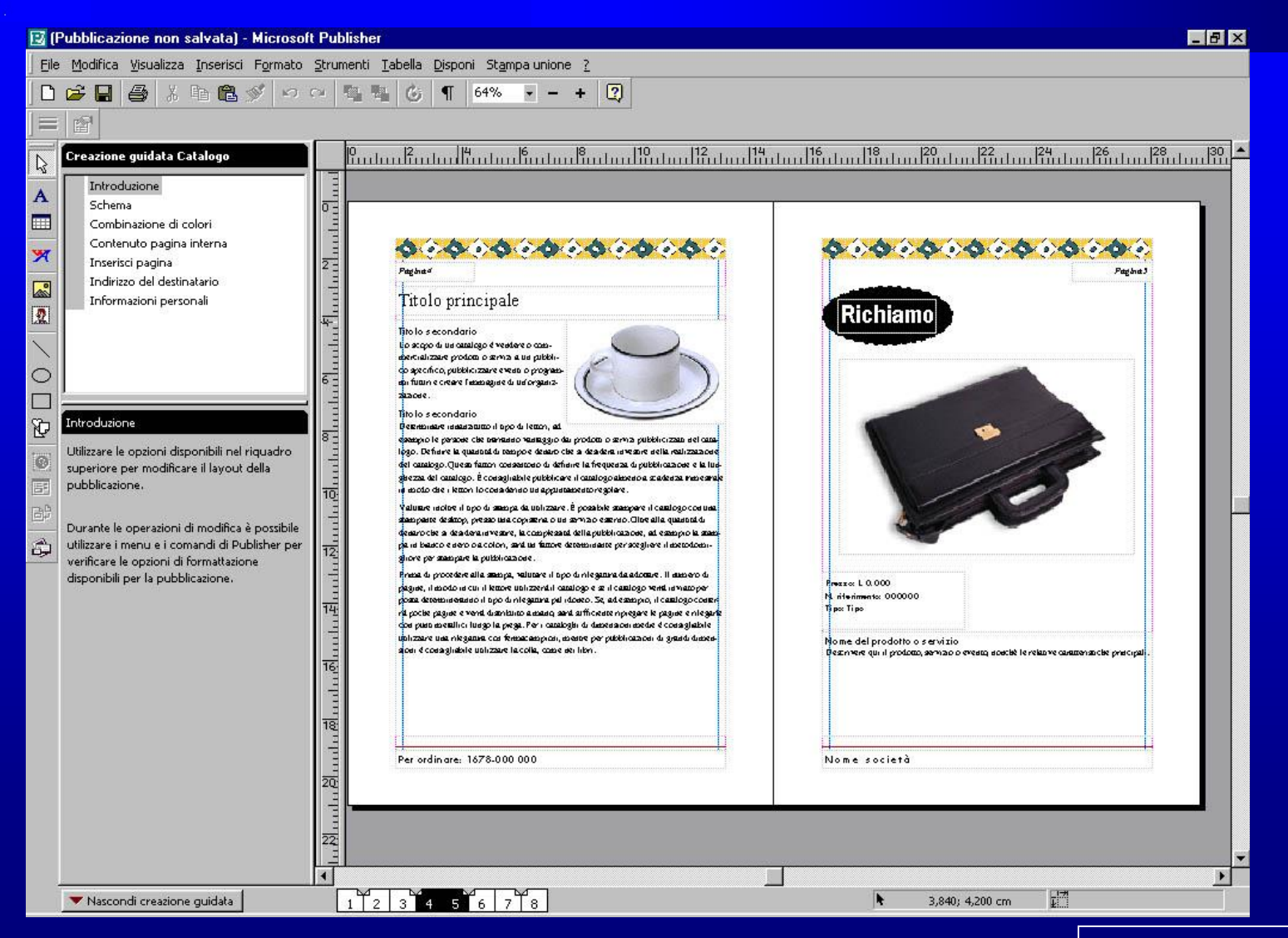

Lezioni 2 - 4 - slide 38

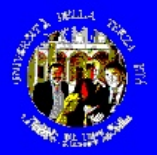

### Publisher – es. Brochure

| Titolo facciata<br>posteriore         Buerire qui una breve descrizione<br>dei prodotti o servia afferti dallor-<br>ganizzazione. In genere non sono<br>incluse le copie gratuite.         Lorem ipsum dolor sit amet, consec-<br>tetuer adipiscing elit, sed diem no-<br>nummy röhe elismod titocident ut<br>larreet dolor et ascumsan.                                                                                                    | Informazioni sul<br>prodotto o<br>servizio |                                                                                       |                                                                                                    |
|----------------------------------------------------------------------------------------------------|--------------------------------------------|---------------------------------------------------------------------------------------|----------------------------------------------------------------------------------------------------|
| Cr granins suito ae J<br>permi lug de Savea, 14<br>legrado<br>La dembi dell'invegnes delle Angre<br>La dembi dell'invegnes delle Angre<br>La dembi dell'invegnes delle Angre<br>La dembi dell'invegnes delle Angre<br>La dembi dell'invegnes delle Angre<br>La dembi dell'invegnes delle Angre<br>La dembi dell'invegnes delle Angre<br>La dembi dell'invegnes delle Angre<br>La dembi dell'invegnes delle Angre<br>La dembi dell'invegnes delle Angre<br>La dembi dell'invegnes delle Angre<br>La dembi dell'invegnes delle Angre<br>La dembi dell'invegnes delle Angre<br>La dembi dell'invegnes delle Angre<br>La dembi delle Angre<br>La dembi dell'invegnes delle Angre<br>La dembi delle Angre<br>La dembi delle Angre<br>La dembi dell'invegnes delle Angre<br>La dembi delle Angre<br>La dembi delle Angre<br>La dem | Iel., 555-555                              | <text><text><text><section-header><text></text></section-header></text></text></text> | Incluing our assumption locked and us adjuty our set<br>construction consequent. Lorent system Addres at above,<br>code structures at an our line locked at a structure of<br>policy of the locked at a structure of the locked at<br>policy of the locked at a structure of the locked at<br>policy of the locked at a structure of the locked<br>policy of the locked at a structure of the locked<br>at a structure of the locked at a structure of the locked<br>at a structure of the locked at a structure of the<br>assistence consequent, will have done of the locked<br>assistence consequent, will have done of the locked<br>assistence consequent, will have done of the locked<br>assistence consequent will have done of the locked<br>assistence consequent will have done of the locked<br>at an goed and a done or the structure of the locked<br>at an goed and a done or the structure of the locked<br>assistence consequent.           parametal have a structure of the locked<br>at a goed and a done or the structure of the locked<br>at a goed and done or the structure of the locked<br>at a goed and done or the structure of the locked<br>at a goed and done or the structure of the locked<br>at a goed and done or the structure of the locked<br>at a goed and done or the structure of the locked<br>at a goed and done or the structure of the locked<br>at a goed and done or the structure of the locked<br>at a goed and done or the structure of the locked at a<br>construction of the locked at a structure of the locked<br>at a structure of the locked at a structure of the locked<br>at a structure of the locked at a structure of the locked<br>at a structure of the locked at a structure of the locked<br>at a structure of the locked at a structure of the locked<br>at a structure of the locked at a structure of the locked<br>at a structure of the locked at a structure of the locked<br>at a structure of the locked at a structure of the locked at a<br>at a structure of the locked at a structure of the locked at a<br>at a structure of the locked at a structure of the locked at a<br>at a structure of the locked |

Lezioni 2 - 4 - slide 39

## ma anche Microsoft Works

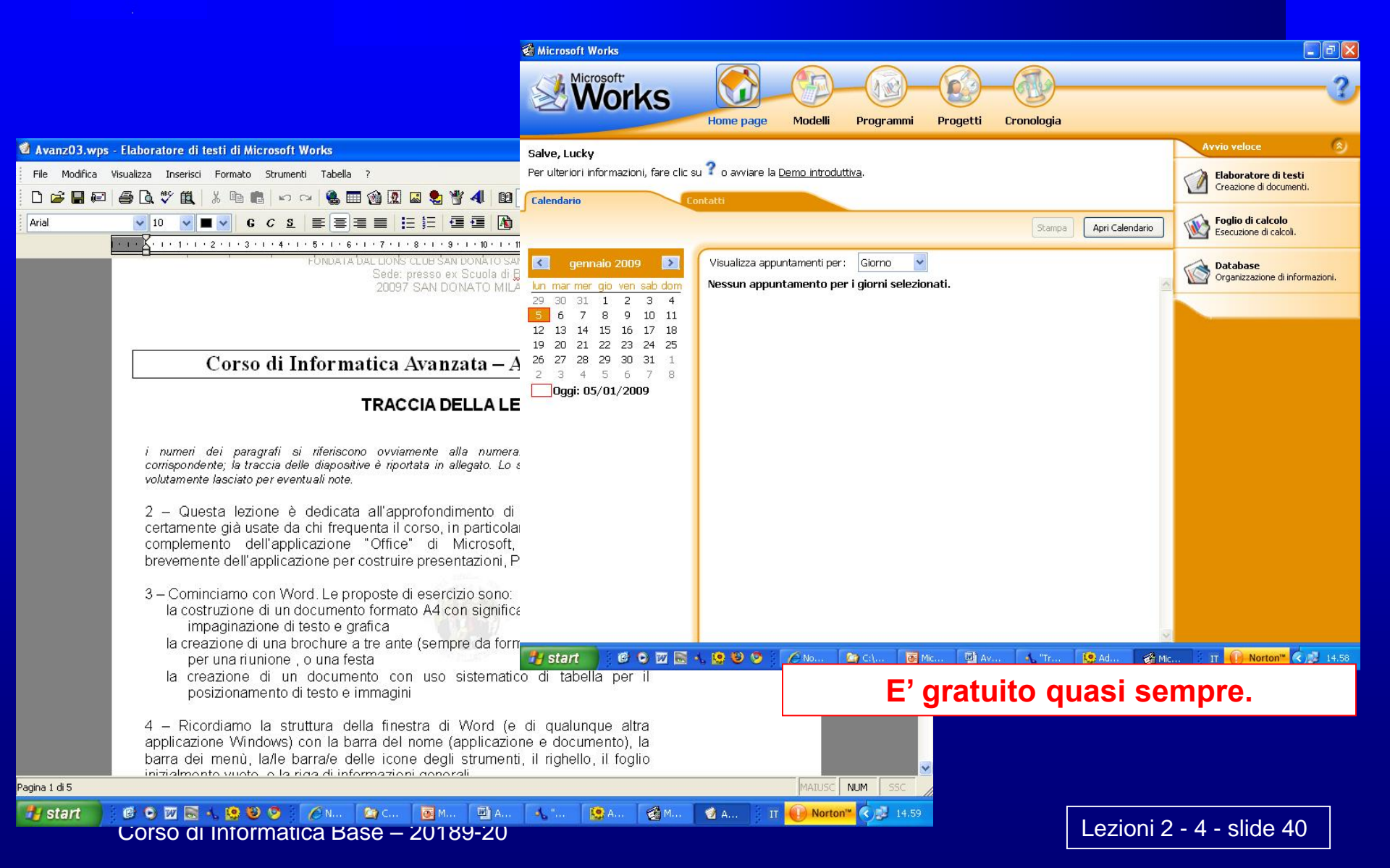

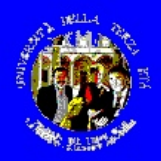

### ma anche IBM Lotus

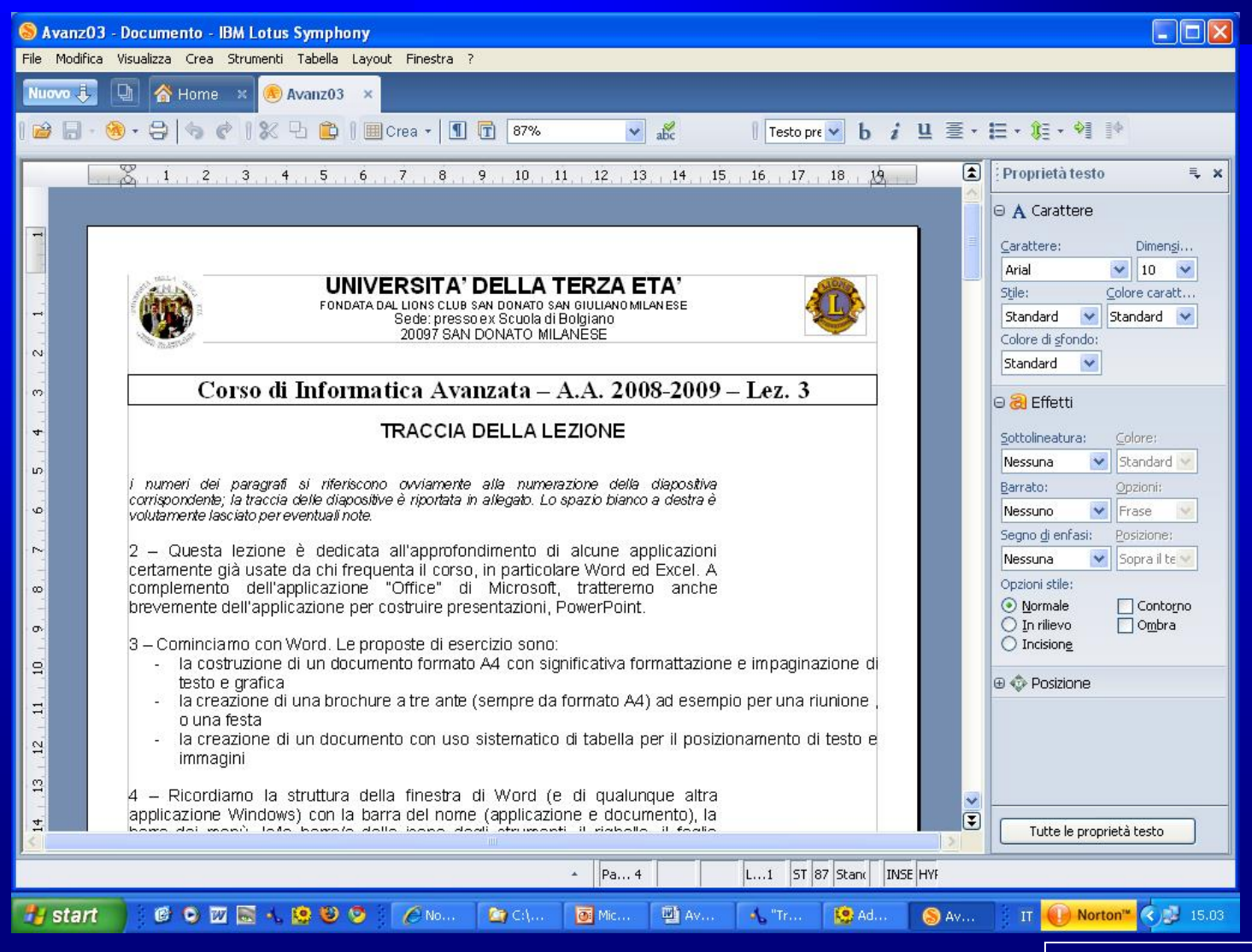

Corso di Informatica Base - 20189-20

Lezioni 2 - 4 - slide 41

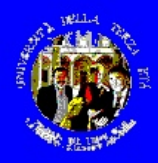

# ma anche Open/Libre Office

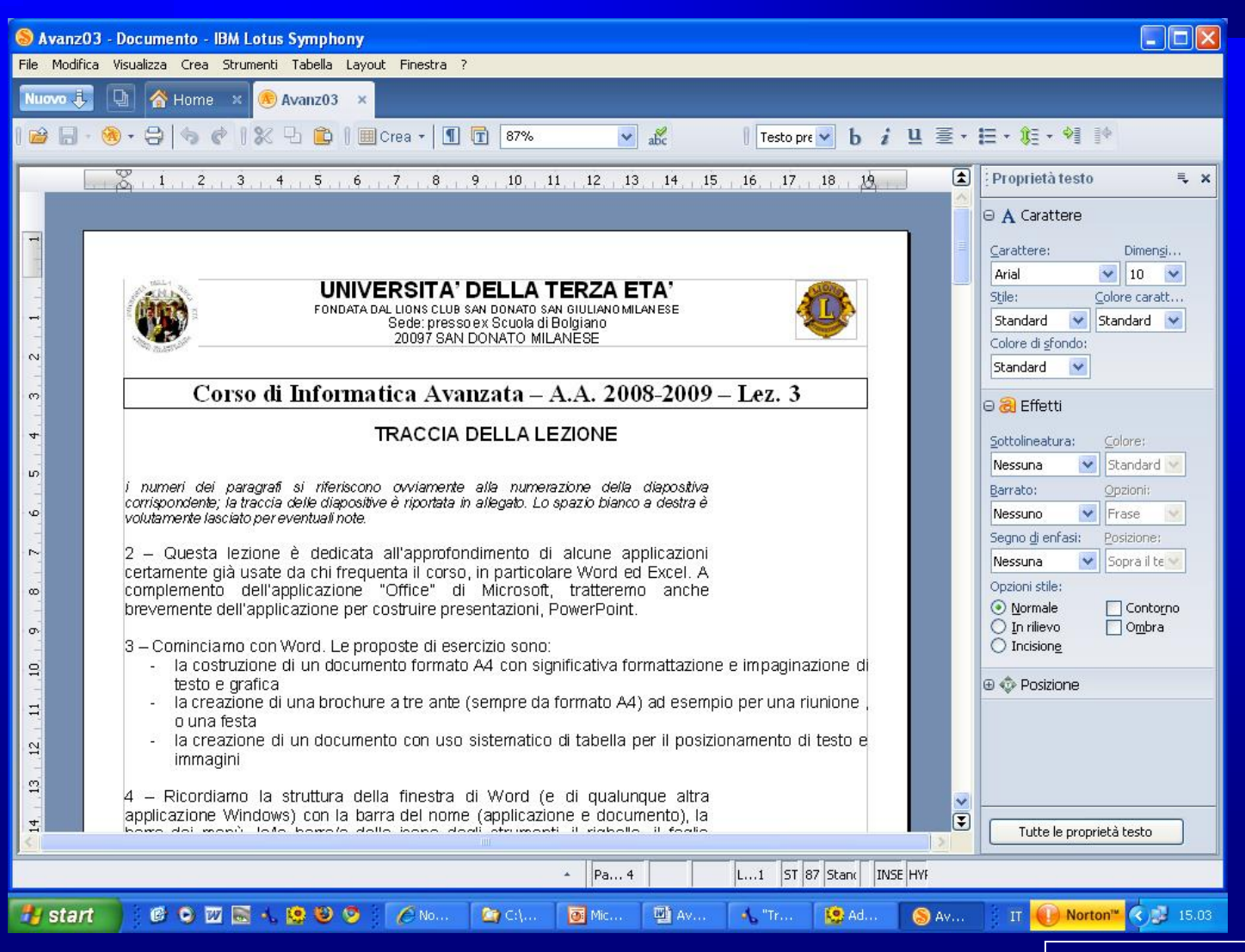

Corso di Informatica Base - 20189-20

Lezioni 2 - 4 - slide 42